| 内電下里         |             |            |           | _                                                                                                    |                           |
|--------------|-------------|------------|-----------|----------------------------------------------------------------------------------------------------|---------------------------|
|              |             | ● - 期貨 選擇  | 權 外期 外    | ······································                                                                          |                           |
| SMX - S2SFC  | A50指數       | 202        | 2207 👻    | 下單設定 🙆 🕸                                                                                                    | - 當沖 <b>3</b>             |
| 成交信          | 湖跌          | 成交量        | +平合量      | 口數 1 🕂 🙎 🦉                                                                                                    |                           |
| 14245.00     | 137.00      | 231,485    | 061,987   | 全平 <b>15</b> 全刑                                                                                                 | 1 2 3 5 10                |
| 買進均價         | 0.00        | 買進未平倉 0    | 賣出未       | 平倉 0                                                                                                    | 15 20 30 50 100 24        |
| 賣出均價         | 0.00        | 未平倉損益      | 0.00      | 查詢                                                                                                    | • 無                       |
| 平均成本         | 0.00 🕕      | 可用約NT\$    | 1,391,205 | 371 保證金查詢                                                                                                    | ○ 取用鍵盤下單                  |
| ᄜᄴᅮᅻᅃ        | 푸르르         | AD/05      | 于士品       | 本山子聖                                                                                                    | ♡ 似用銅頂下里                  |
| 貝進下里         | 安貝里<br>2000 | 平板1貫       | 受買重       |                                                                                                    | - 下單設定:                   |
| 0(1)         | 229         | 宜甲         | 185       |                                                                                                    |                           |
|              |             |            |           |                                                                                                    | ○ 觸價下單                    |
|              | _           | 14255      |           |                                                                                                    |                           |
|              | _           | 14254      |           |                                                                                                    | 賣出 成交價 _ 」 ■ 檔            |
| <b>5-0</b> - |             | 14253      |           | 5-64                                                                                                    | ○ 0C0                     |
|              | 0.0         | 14252      |           |                                                                                                    |                           |
|              | 0-0         | J 14251    | 0-0       | <u>,                                     </u>                                                                   |                           |
|              |             | 14250      | 70        |                                                                                                    |                           |
|              |             | 14249      | 41        |                                                                                                    | ○ 移動停損 檔                  |
|              |             | 14248      | 39        |                                                                                                    | 買進 成交價 🚽 🖃 櫙              |
|              |             | 14247      | 31        |                                                                                                    | 査出 成交價                    |
|              |             | 14246      | 4         |                                                                                                    | C 停損停利0C0                 |
|              | 4           | 14245      |           |                                                                                                    | 「 信利 【 #(Tick)            |
|              | 31          | 14244      |           |                                                                                                    |                           |
| 0(1)         | 60          | 14243      |           |                                                                                                    |                           |
|              | 64          | 14242      |           |                                                                                                    |                           |
|              | 70          | 14241      |           | 0(1)                                                                                                    | 算出 成交價」 価                 |
|              |             | 14240      |           |                                                                                                    | to 1 25 0                 |
|              |             | 14239      |           |                                                                                                    |                           |
|              |             | 14238      |           |                                                                                                    | 221 IDV5 140 D1880 202200 |
|              |             | 14237      |           |                                                                                                    | <b>6</b>                  |
|              |             | <b>•</b>   |           |                                                                                                    | ₩3+                       |
| 買單全冊 6       | - 3市價買      | 置中         | 市價賣       | 賣單全刪 6-6                                                                                                    | <b>4</b> 🗸                |
| 買價買進 買價査は    | 出 價格買進      | 5-2,       | 價格賣出      | 賣價賣出 賣價買進                                                                                                    |                           |
|              | 14.         | 刪 快捷商品設定 冊 | 1         |                                                                                                    |                           |
|              |             |            |           | the second second second second second second second second second second second second second second second se |                           |

1. 帳號:下拉點選交易帳號。

- 2. 商品:
  - 2.1 顯示點選國外期貨商品報價資訊(成交價/漲跌/最高價/最低價)

2.2 下拉點選欲交易的國外期貨商品(交易所/商品/月份)

3. 當沖別:勾選是否做"當沖"交易。

4.3 可按委託口數快速變換鈕。

4. 委託□數:

4.1 直接於欄位中輸入委託口數,可按欄位右方上、下鍵做增加/減少委託口數。

4.2 可按 将委託口數更新為預設數量 1。

| 1  | 2  | 3  | 5  | 10  |
|----|----|----|----|-----|
| 15 | 20 | 30 | 50 | 100 |

4.4 按▶ 彈出委託□數快速變換設定,設定 10 個常用委託□數。

| 📀 委託數量 | 土<br>王 |    | x   |
|--------|--------|----|-----|
| 1      | 1      | 6  | 15  |
| 2      | 2      | 7  | 20  |
| 3      | 3      | 8  | 30  |
| 4      | 5      | 9  | 50  |
| 5      | 10     | 10 | 100 |
|        | 確定     | 取消 |     |

### 5. 下單送出:

- 5.1 點價委託:
  - 滑鼠移動報價左方「買進下單」欲買進的價位方格中,會顯示紅色外框,滑鼠雙擊後,顯示下單確認畫面,按「確認送出」即可送出買進委託。
  - 滑鼠移動報價右方「賣出下單」欲賣出的價位方格中,會顯示藍色外框,滑鼠雙擊後,顯示下單確認畫 面,按「確認送出」即可送出賣出委託。
- 5.2 自行輸入價格委託:
  - 在下方中間「價格輸入框」輸入價格後,按下左下方「價格買進」鈕,顯示下單確認畫面,按「確認送 出」即可送出輸入價格買進委託。
  - 在下方中間「價格輸入框」輸入價格後,按下右下方「價格賣出」鈕,顯示下單確認畫面,按「確認送 出」即可送出輸入價格賣出委託。

委託成交顯示:如有委託未成交口數,會顯示於「買進下單」或「賣出下單」該價格欄位上,顯示方式為A(B),A 表示委託口數,B 表示已成交口數,當委託口數已完全成交,就不顯示於欄位。

- 6. 刪單:
  - 6.1 滑鼠雙擊報價左方「委買量」各價位方格中,顯示刪單確認畫面,按「確定」刪除該價位所有買進委託單。
  - 6.2 滑鼠雙擊報價左方「委賣量」各價位方格中,顯示刪單確認畫面,按「確定」刪除該價位所有賣出委託單。
  - 6.3 買單全刪:按下左下方「買單全刪」鈕,顯示刪單確認畫面,按「確認送出」即可刪除全部買進委託。
  - 6.4 賣單全刪:按下右下方「賣單全刪」鈕,顯示刪單確認畫面,按「確認送出」即可刪除全部賣出委託。
- 7. 合計:顯示觸價量、買進(賣出)下單口數、委買(賣)量合計。
- 8. 報價切換:按22. 鈕,顯示報價視窗為完整或僅顯示五檔內容。

| ● 陸電車                                                                                                    |  |
|----------------------------------------------------------------------------------------------------|--|
| 読法     調査     調査     調査     調査     第月     外期     外期     外期       OSE     「KINI 日年225     「202209」     「単程先生、②」     「第       図次回     第     次交画     未平倉画     □本     1     2     3     5     10     ご       夏出汚酒     0.00     丁田     一本     1     2     3     5     10     ご       夏出汚酒     0.00     丁田     一本     2     3     5     10     ご       夏出汚酒     0.00     丁田     二     2     3     5     10     ご       夏出汚酒     0.00     丁田     152     -     全平     全田     1     2     3     5     10     ご       夏出汚酒     0.00     丁田     日本     0.00     重期     1552     -     全平     全田     1     2     3     5     10     ご       夏出方面     0.00     丁田     万田     15     0.00     回用     1552     -     -     15     2     3     5     10     ご       夏出方面     2     0.00     可用     15     0.00     回用     15     2     10     10     10     10     10     10     10     10     10     10                                                                                                    |  |
| 斯盘     班達理     外班       OSE _ KINI 日程225     _202209 _                                                                                                    |  |
| OSE 「KINI 日短225 」 20209 」 下単設定 後後 「 當沖         超交價       張敖       成交厘       未平倉目       口約1 1 9       0         266700       -3000       1,552       -       全中 全割       1 2 3 5 10       0         夏塩均價       0.000       葉本甲倉       0       15 20 30 50 100       0       15 20 30 50 100       0         夏塩均價       0.000       東本甲倉       0       丁里和甲型       2 3 5 10       0       0         夏塩均價       0.000       東本甲倉       0       丁里本甲       15 20 30 50 100       0       0         夏出均質       0.00       東田 常       6       #       6       #       6       #       6       #       6       #       6       #       #       #       #       #       #       #       #       #       #       #       #       #       #       #       #       #       #       #       #       #       #       #       #       #       #       #       #       #       #       #       #       #       #       #       #       #       #       #       #       #       #       #       #       #       #       #       #       #       #                                                                                                    |  |
| 000       第末市倉田       1000       1552       2       2       3       5       10       2         夏進均質       0.00       夏進未平倉       0       0       15       20       30       50       100       2         夏進均質       0.00       夏進未平倉       0       0       15       20       30       50       100       2         丁均成本       0.00       夏進       丁丁用約       (       ※       15       2       3       5       10       2         10       20       0.00       丁用約       (       ※       (       10       10       2       10       2       10       2       10       2       10       2       10       2       10       10       10       10       10       10       10       10       10       10       10       10       10       10       10       10       10       10       10       10       10       10       10       10       10       10       10       10       10       10       10       10       10       10       10       10       10       10       10       10       10       10       10       10 <th></th>                                                                                                    |  |
| 地文庫         本日田         中         全田         1         2         3         5         10           夏世均價         0.00         房田米平倉         0         夏田米平倉         0         15         20         3         5         10         び           万世方質         0.00         末平倉資量         0.00         夏田米平倉         0         度田米平倉         0         15         20         3         5         10         び           万世方質         0.00         末平倉夏星         0.00         可用均NTS 保證金雪詞         C         別用線下室         7         26770         10         10         10         10         10         10         10         10         10         10         10         10         10         10         10         10         10         10         10         10         10         10         10         10         10         10         10         10         10         10         10         10         10         10         10         10         10         10         10         10         10         10         10         10         10         10         10         10         10         10         10         10         10     |  |
| 夏速均衡       0.00       夏速大平倉       0       世出未平倉       0       15       20       30       50       100       位         夏速均衡       0.00       未平倉損益       0.00       重期       7       6       BH開設下罩       6       BH開設下罩         7       0.00       可用約NTS-       保建金融       7       F       B       7       B       7       8       7       8       7       8       7       8       7       8       7       8       7       8       7       8       7       8       7       8       7       8       7       8       7       8       7       8       7       8       7       8       7       8       7       8       7       8       7       8       7       8       7       8       7       8       7       8       7       8       7       8       7       8       7       8       7       8       7       8       7       8       7       8       7       8       7       8       7       8       7       8       7       8       7       8       7       8       7       8       7       7 <t< th=""><th></th></t<>                                                                                                    |  |
| 夏出汚痕       0.00       東部       (* 無       28         平均成本       0.00       可用約NTS「保證金證約       28       (* 無       28         0(0)       448       當中       458       0(0)       (* 無       (* 無       (* 無       (* 無)       28         0(0)       448       當中       458       0(0)       (* 無       (* 長)       (* 長) |  |
| 平均成本       0.00       可用約NTS       保題全面       C       股用總管 單         第進下單       委買量       報價       委買量       第億       丁里說定       C       取用總官 單         0(0)       448       置中       458       0(0)       C       P買進下單       C       防用總官 單         0(0)       448       置中       458       0(0)       C       P買進下單       C       防備管下單         0(0)       448       置中       458       0(0)       C       防備管下單       C       防備で里         10       26750       10       C       C       COC       買進 成交價 「 」 「 檔       C       COC         10       26710       110       110       C       C       COC       買進 成交價 「 」 「 檔       T       T         10       26690       83       110       C       F       M       C       F       M       C       F       M       G       F       M       G       F       M       G       F       F       M       G       F       M       G       F       M       G       F       M       G       F       M       G       F       F       M       G       G       F       <                                                                                                    |  |
| 買進下單       委買量       報償       委實量       賣出下單         0(0)       448       置中       458       0(0)         26760       1       1       26760       二         26770       1       1       26770       二       二         26770       1       1       26770       二       二       二         26770       10       1       26770       110       二       二                                                                                                    |  |
| 0(0)       448       置中       458       0(0)         ▲       ▲       ●       ●       ●       ●       ●       ●       ●       ●       ●       ●       ●       ●       ●       ●       ●       ●       ●       ●       ●       ●       ●       ●       ●       ●       ●       ●       ●       ●       ●       ●       ●       ●       ●       ●       ●       ●       ●       ●       ●       ●       ●       ●       ●       ●       ●       ●       ●       ●       ●       ●       ●       ●       ●       ●       ●       ●       ●       ●       ●       ●       ●       ●       ●       ●       ●       ●       ●       ●       ●       ●       ●       ●       ●       ●       ●       ●       ●       ●       ●       ●       ●       ●       ●       ●       ●       ●       ●       ●       ●       ●       ●       ●       ●       ●       ●       ●       ●       ●       ●       ●       ●       ●       ●       ●       ●       ●       ●       ●       ●       ●                                                                                                    |  |
| ▲       ▲       ○       ○       ○       ○       ○       ○       ○       ○       ○       ○       ○       ○       ○       ○       ○       ○       ○       ○       ○       ○       ○       ○       ○       ○       ○       ○       ○       ○       ○       ○       ○       ○       ○       ○       ○       ○       ○       ○       ○       ○       ○       ○       ○       ○       ○       ○       ○       ○       ○       ○       ○       ○       ○       ○       ○       ○       ○       ○       ○       ○       ○       ○       ○       ○       ○       ○       ○       ○       ○       ○       ○       ○       ○       ○       ○       ○       ○       ○       ○       ○       ○       ○       ○       ○       ○       ○       ○       ○       ○       ○       ○       ○       ○       ○       ○       ○       ○       ○       ○       ○       ○       ○       ○       ○       ○       ○       ○       ○       ○       ○       ○       ○       ○       ○       ○       ○       ○                                                                                                    |  |
| 26760       四       四       26760         26750       0       0       26730         26740       0       0       0         26720       110       0       0         26730       0       0       0         26720       110       0       0         26700       26700       126       0         26690       83       0       0         26690       83       0       0         26690       83       0       0         26690       83       0       0         26690       83       0       0         26690       83       0       0         82       26600       0       0         110       26640       0       0         120       26630       0       0         26620       0       0       0         26610       0       0       0         26590       0       0       0         26590       0       0       0         26590       0       0       0         26590       0       0       0                                                                                                    |  |
| 1       26750       1         26740       1       1         26730       1       1         26730       1       1         26730       1       1         26730       1       1         26720       1       1         26710       126       1         26700       83       1         26690       83       1         26690       83       1         26690       45       1         26690       45       1         82       26660       1         110       26640       1         120       26630       1         26620       1       1         26620       1       1         26620       1       1         26620       1       1         26620       1       1         26620       1       1         26620       1       1         26620       1       1         26620       1       1         26590       1       1         26590       1       1         2659                                                                                                    |  |
| 26740       COC         26730       COC         26730       COC         26720       110         26720       126         26700       94         26700       94         26700       83         26690       83         26690       83         26690       83         26690       83         26690       640         78       26650         110       26640         120       26630         26620       E         26620       E         26630       E         26630       E         26620       E         26620       E         26620       E         26590       E         26590       E         26590       E         26590       E         26590       E         26590       E         26590       E         26590       E                                                                                                    |  |
| 26730       100         26720       110         26710       126         26700       94         26700       94         26700       94         26700       83         26680       45         26700       100         26680       45         26700       100         26680       45         26680       45         26680       45         26680       45         100       26600         110       26640         120       26630         26620       110         26620       110         26620       110         26630       110         26630       110         26630       110         26630       110         26630       110         26630       110         26630       110         26630       110         26630       110         26590       110         26590       110         26590       110                                                                                                    |  |
| 10       26720       110         26710       126         26710       126         26700       94         26690       83         26680       45         26680       45         2670       10         26680       45         26680       45         26680       45         26680       45         26680       45         10       2660         110       26640         120       26630         26620       110         26620       110         26620       110         26620       110         26620       110         26620       110         26620       110         26620       110         26630       110         26630       110         26630       110         26630       110         26630       110         26630       110         26630       110         26590       110         26590       110                                                                                                    |  |
| 自由     26710     126       26700     94       26690     83       26680     45       26680     45       58     26670       82     26660       78     26650       110     26640       26630     693       120     26630       26620     693       120     26630       26630     693       26620     693       120     26630       26620     693       26520     693       120     26610       26590     100       26590     100                                                                                                    |  |
| 26700 **       94       C 移動停損 檔         26690       83       第進 成交價 文 文 檔         26680       45          58       26670          82       26660          78       26650          110       26640          120       26630          26620           120       26630          26620           26620           26650           26620           26620           26620           26620           26620           26620           26630           26600           26590           26590           26590           27580           26590           26590           26590                                                                                                    |  |
| 1000     226690     83       26680     45       58     26670       82     26660       78     26650       110     26640       120     26630       26620     100       26620     100       26620     100       26620     100       26620     100       26620     100       26620     100       26620     100       26620     100       26590     100       26590     100                                                                                                    |  |
| 100     26680     45       58     26670       82     26660       78     26650       110     26640       120     26630       26620     100       26620     100       26620     100       26630     100       26620     100       26620     100       26630     100       26620     100       26630     100       26630     100       26630     100       26630     100       26630     100       26630     100       26630     100       26630     100       26630     100       26630     100       26630     100       100     100       100     100       100     100       100     100       100     100       100     100       100     100       100     100       100     100       100     100       100     100       100     100       100     100       100     100       100     100       100<                                                                                                    |  |
| 58     26670       82     26660       78     26650       110     26640       120     26630       26620     二       26620     二       26600     二       26600     二       26600     二       26600     二       26590     二       26590     二                                                                                                    |  |
| 82     26650       78     26650       110     26640       120     26630       26620     二       26620     二       26600     二       26600     二       26600     二       26690     二       26590     二       26590     二                                                                                                    |  |
| 78     2650       110     26640       120     26630       26620     二       26610     加入商品       26590     52FIDK2 印尼指數202205                                                                                                    |  |
| 110     26640     買進 威交價 「」 橫<br>賣出 威交價 」 「 橫       120     26630     一 【       26620     一 【     一 【       26610     二 【     加入商品       26590     26590     52FIDK2 印尼指數202205                                                                                                    |  |
| 120     20030     百出     成定價     一個       26620     26610     加入商品       26600     26690     52FIDK2 印尼指數202205                                                                                                    |  |
| 26600     加入商品       26590     26590       26580     26580                                                                                                    |  |
| 加入商品       26600       26590       26590                                                                                                    |  |
| 26590         S2FIDK2 印尼指數202205                                                                                                    |  |
| 26580                                                                                                    |  |
| 20000                                                                                                    |  |
|                                                                                                    |  |
| 買單全刪 市價買 置中 市價賣 賣單全刪                                                                                                    |  |
| 買價買進 買價賣出 價格賣進 價格賣進 賣價賣出 賣價賣進                                                                                                    |  |
|                                                                                                    |  |
|                                                                                                    |  |
|                                                                                                    |  |

- 8.1.1 滑鼠停在 方格中,報價頁面將會自動向上捲動;滑鼠停在 方格中,報價頁 面將會自動向下捲動。
- 8.1.2 按下「置中」鈕,將成交價置中。
- 8.2 僅顯示五檔

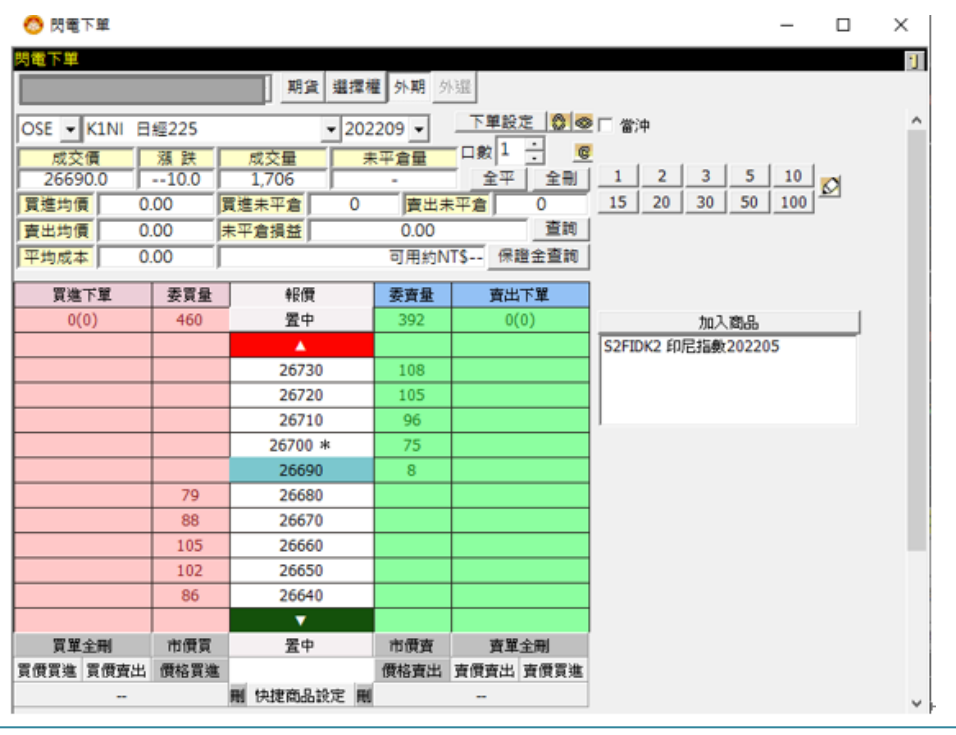

- 8.3 註記說明:
  - 8.3.1 "\*"表示該價位等於收盤價。
  - 8.3.2 "@"表示該價位等於開盤價。
- 9. 頁面切換:按 🖾 鈕為右方頁面顯示或隱藏。
  - 9.1 右方頁面顯示

| 🙆 閃電下單       |             |            |               |            | – 🗆 ×                         |
|--------------|-------------|------------|---------------|------------|-------------------------------|
| 閃電下單         |             |            |               |            | 11                            |
|              |             | 期貨 選擇      | <b>肇 外期</b> 刻 | 遥          |                               |
| OSE - K1NI E | 經225        | - 202      | 209 -         | 下單設定 🔝 🚭   | ≥ □ 當沖                        |
| 成交價          | 漏 跌         | 成交量        |               | 「口敷 1 🕂  🧕 | g .                           |
| 26670.0      | 30.0        | 1,552      | -             | 全平全刑       | 1 2 3 5 10                    |
| 買進均價 0       | .00         | 買進未平倉 0    | 賣出未           | 平倉 0       | 15 20 30 50 100               |
| 直出均價 0       | .00         | 未平倉損益      | 0.00          | 查詢         | で無                            |
| 平均成本 0       | .00         | ,<br>      | 可用約N          | T\$ 保證金查詢  | ○ 取用鍵盤下單<br>○ 取用鋪價下單          |
| 買進下單         | 委買量         | 報價         | 委査量           | 賣出下單       | - 下單詩定:                       |
| 0(0)         | 448         | 置中         | 458           | 0(0)       | <ul> <li>         ・</li></ul> |
|              |             | ▲          |               |            | ○ 頒價下單                        |
|              |             | 26760      |               |            | 買進 成交價 → → 槛                  |
|              |             | 26750      |               |            | 賣出 成交價                        |
|              |             | 26740      |               |            | 0 000                         |
|              |             | 26730      |               |            |                               |
|              |             | 26720      | 110           |            |                               |
|              |             | 26710      | 126           |            |                               |
|              |             | 26700 *    | 94            |            | ○ 移動停損 備                      |
|              |             | 26690      | 83            |            | 買進 成交價 檔                      |
|              |             | 26680      | 45            |            | - <b>査出</b> 成交價 磁             |
|              | 58          | 26670      |               |            | ○ 停損停利OCO                     |
|              | 82          | 26660      |               |            | □ 停利 檔(Tick)                  |
|              | /8          | 26650      |               |            | □ 停損 <b>檔(Tick)</b>           |
|              | 110         | 20640      |               |            | 買進成交價 ▼ ▼ 檔                   |
|              | 120         | 20030      |               |            | 査出 成交價                        |
|              |             | 20020      |               |            | ,                             |
|              |             | 26600      |               |            | 加入商品                          |
|              |             | 26500      |               |            | S2FIDK2 印尼指數202205            |
|              |             | 26580      |               |            | 1                             |
|              |             | 2000       |               |            | 1                             |
| 冒單全冊         | 市借買         | 署中         | 市價賣           | 査單全刪       | 1                             |
| 日伊吉津 日伊支出    | 價格冒進        |            | 價格賣出          | 克伊克出 克伊吉進  |                               |
| -            | JACIES SCIE | 刷 快捷商品設定 剛 | DCID JE DE    | -          |                               |

| 🙆 閃電                                 | 下單         |       |                  |       |              | -                                       |        |
|--------------------------------------|------------|-------|------------------|-------|--------------|-----------------------------------------|--------|
| 引電下單                                 |            |       |                  |       | 1            |                                         |        |
|                                      |            |       |                  | 1 選擇相 | 籊 <b></b> 外期 | 「と理                                     |        |
| OSE 👻                                | K1NI E     | 經225  |                  | ▼ 202 | 209 -        | 下單設                                     | 定 🔗    |
| 成交                                   | 價          | 漲 跌   | 成交量              | 7 7   | 平倉量          | - 口數 1                                  | ÷      |
| 26590.0    110.0       買進均價     0.00 |            |       | 3,196            |       | -            | 全平                                      | 全刪     |
|                                      |            |       | 買進未平倉 0          |       | 賣出非          | 王 二 二 二 二 二 二 二 二 二 二 二 二 二 二 二 二 二 二 二 | 0      |
| 賣出均修                                 | <b>I</b> 0 | .00   | 未平倉損益            |       | 0.00         |                                         | 查詢     |
| 平均成本                                 |            | .00   |                  |       | 可用約N         | IT\$ 保                                  | 證金查詢   |
| 買進                                   | 下單         | 委買量   | 報價               | 2     | 委賣量          | 査出                                      | 行單     |
| 0(                                   | 0)         | 484   |                  |       | 436          | 0                                       | (0)    |
|                                      |            |       | ▲ (              |       |              |                                         |        |
|                                      |            |       | 2678             | 0     |              |                                         |        |
|                                      |            |       | 2677             | 0     |              |                                         |        |
|                                      |            |       | 2676             | 0     |              |                                         |        |
|                                      |            |       | 2675             | 0     |              |                                         |        |
|                                      |            |       | 2674             | 0     |              |                                         |        |
|                                      |            |       | 2673             | 0     |              |                                         |        |
|                                      |            |       | 2672             | 0     |              |                                         |        |
|                                      |            |       | 26710<br>26700 * |       |              |                                         |        |
|                                      |            |       |                  |       |              |                                         |        |
|                                      |            |       | 2669             | 0     |              |                                         |        |
|                                      |            |       | 2668             | 0     |              |                                         |        |
|                                      |            |       | 2667             | 0     |              |                                         |        |
|                                      |            |       | 2666             | 0     |              |                                         |        |
|                                      |            |       | 2665             | 0     |              |                                         |        |
|                                      |            |       | 2664             | 0     |              |                                         |        |
|                                      |            |       | 2663             | 0     | 117          |                                         |        |
|                                      |            |       | 2662             | 0     | 97           |                                         |        |
|                                      |            |       | 2661             | 0     | 101          |                                         |        |
|                                      |            |       | 2660             | 0     | 99           |                                         |        |
|                                      |            | 101   | 2055             | 0     | 22           |                                         |        |
|                                      |            | 76    | 2000             | 0     |              |                                         |        |
|                                      |            | 145   | 203/             | 0     |              |                                         |        |
|                                      |            | 143   | 2050             |       |              |                                         |        |
| 管留                                   | 全刪         | 市價買   | 罢止               |       | 市價壺          | -<br>-<br>                              | 全副     |
| 只半                                   |            | ARIA  |                  |       | 日夏日          |                                         |        |
| 習慣習進                                 | 晋儒吉史       | 一槽松胃堆 |                  |       | 曹枢曹里         | ~~~~~~~~~~~~~~~~~~~~~~~~~~~~~~~~~~~~~~  | - 古田吉津 |

10. 重新查詢/更新部位:

10.1按下「查詢」鈕,更新此商品今日交易資訊(買進均價、賣出均價、買進未平倉、賣出未平倉、未平倉損益、平均成本)10.2按下「保證金查詢」鈕,更新此帳戶的保證金金額。

- 11. 下單設定:提供「下單設定」的選項,詳細說明請參見本單元「設定說明」>「快速設定」。
- 12. 加入商品:按下「加入商品」鈕,彈出「商品表」視窗,點選商品後,即加入此商品,可快速切換商品。
- 13. 下單設定:提供「閃電下單設定」選項,詳細說明請參見本單元「設定說明」。
- 14. 快捷商品設定:可藉由點選商品快速切換商品資訊。
- 15. 全刪:可將所選的契約月份商品之未成交委託取消及刪除觸價或 OCO 或停損/停利單。

×

## Systex

設定說明

## 1. 快速設定:

🙆 閃電下單設定

快速設定|鋪價下單設定|觸價下單設定|鍵盤下單設定|智慧下單|一般設定| 下單模式 ◉ 無 ○ 啟用鋪價下單 ○ 啟用鍵盤下單 ☑ 關閉交易確認視窗 ☑ 顯示固定價位 ☑ 啟用單擊下單 ☑ 啟用右鍵刪單 🔲 啟用觸價下單 □ 取用智慧下單 ☑ 啟用全平警示 請注意: ※ 觸價下單及智慧下單觸價委託口數建議不超過主管機關規定之最大口 數,避免超過後台風控口數而無法委託成功。 確定 取消

1.1 下單模式:點選閃電下單模式。

- 1.1.1 無。
- 1.1.2 啟用鋪價下單。
- 1.1.3 啟用鍵盤下單。
- 1.2 勾選閃電下單設定:
  - 1.2.1 關閉交易確認視窗。
  - 1.2.2 顯示固定價位。
  - 1.2.3 啟用單擊下單。
  - 1.2.4 啟用右鍵刪單。

GPM5.1.7

**1.2.5** 開啟觸價下單欄位:勾選「啟用觸價下單」後,報價畫面會顯示<觸價下單>欄位及「市價買」、「市價賣」鈕,可 使用觸價下單及市價買賣委託功能。

| 閃電下單    |                   |                  |            |              |        |      |                      |
|---------|-------------------|------------------|------------|--------------|--------|------|----------------------|
| (外期) 98 | 11020 頼           | 〇均               | ▼ 期貨 選擇權   | <b>外期</b> 外暹 |        |      |                      |
| SMX - S | 2FCH H5           | 0指數              | ▼ 20220    | 07 -         | 下單設定   |      | □ 當沖                 |
| 成交價     | <del>ال</del> ا ا | 跌                | 成交量 未平     | 倉量           | □數 1 ÷ | C    |                      |
| -       |                   | -                | - 7        | 56           | 全平     | 全刪   | 1 2 3 5 10           |
| 買進均價    | 0.00              | ) 買】             | 世未平倉 0     | 賣出未平         | 倉 0    | )    | 15 20 30 50 100      |
| 賣出均價    | 0.00              | ) <mark>未</mark> | P倉損益       | 0.00         |        | 查詢   |                      |
| 平均成本    | 0.00              |                  |            | 可用約NT\$      | 保證金    | 查詢   | ● 啟用鍵盤下単<br>○ 啟用銷價下單 |
| 觸價下單    | 買進下單              | 委買量              | 報價         | 委賣量          | 賣出下單   | 周頂下単 | 下留铃定:                |
| 0       | 0(0)              | 6                | 置中         | 5            | 0(0)   | 0    | ○ 閃電下單               |
|         |                   |                  | <b>A</b>   |              |        |      | 6 觸價下單               |
|         |                   |                  | 14302.5    |              |        |      | 買進 成交價追加 ▼ 2 ▼ 檔     |
|         |                   |                  | 14300.0    |              |        |      | 賣出 成交價追加 ▼ 2 ▼ 檔     |
|         |                   |                  | 14297.5    |              |        |      | 000                  |
|         |                   |                  | 14295.0    |              |        |      |                      |
|         |                   |                  | 14292.5    |              |        |      |                      |
|         |                   |                  | 14290.0    |              |        |      |                      |
|         |                   |                  | 14287.5    |              |        |      |                      |
|         |                   |                  | 14285.0    |              |        |      |                      |
|         |                   |                  | 14282.5    |              |        |      | 賣出 市價                |
|         |                   |                  | 14280.0 *  |              |        |      | ○ 停損停利OCO            |
|         |                   |                  | 14277.5    |              |        |      | □ 停利 檔(Tick)         |
|         |                   |                  | 14272.5    |              |        |      | □ 停損 檔(Tick)         |
|         |                   |                  | 14270.0    |              |        |      | 買進 市價 🔄 🗾 🖬          |
|         |                   |                  | 14267.5    |              |        |      | 南出 市價                |
|         |                   |                  | 14265.0    |              |        |      |                      |
|         |                   |                  | 14262.5    |              |        |      | 加入商品                 |
|         |                   |                  | 14260.0    |              |        |      | 52FIDK2 印尼指数202205   |
|         |                   |                  | 14257.5    |              |        |      |                      |
|         |                   |                  | •          |              |        |      |                      |
| 觸買全刪    | 買單全刪              | 市價買              | 置中         | 市價賣          | 賣單全刪   | 觸賣全刪 |                      |
| 買價買進    | 買價賣出              | 價格買進             |            | 價格賣出         | 賣價賣出   | 賣價買進 |                      |
|         |                   |                  | 刪 快捷商品設定 刪 |              |        |      | 1                    |

- **1.2.6** 啟用智慧下單:勾選「啟用智慧下單」後,報價畫面會顯示<OCO>欄位及「市價買」、「市價賣」 鈕,可使用OCO 下單及市價買賣委託功能。
- 1.2.7 啟用全平警示:

全平警示

| 將會使所選的契約月份商品之未成交委託取消<br>單,並以市價反向平倉沖鎖此契約月份的在倉<br>使用市價下單的商品),是否仍要送出? | 泛刪除觸價或OCO或停利/停損<br>諮位(市價反向沖銷不包含無法 |
|--------------------------------------------------------------------|-----------------------------------|
| 🗆 我已了解,不再提示!                                                       |                                   |
| 確定                                                                 | 取消                                |

說明:

- ↓ 「開啟觸價下單欄位」及「啟用智慧下單」功能,需簽屬風險預告書才能使用;未簽屬風險預告書,「啟冊獨價
   下單」及「啟用智慧下單」功能將會反灰無法點選。
- ↓ 「開啟觸價下單欄位」與「啟用智慧下單」功能,不可同時啟用。

- - 2.1 設定一次委託多筆價位的<委託筆數>及<間隔跳動點>,買進時委託價位向下遞減鋪單,賣出時委託價位向上遞增 鋪單。

# 2.2 範例:

2.2.1 設定鋪價下單內容:除原下單委託外,其相同口數每隔"2"跳動點,另再加"3"筆委託。 2.2.2 在「快速設定」的「下單模式」點選"啟用鋪價下單"。 ◎ 閃電下單設定 新價下單設定 謝價下單設定 謝盤下單設定 智慧下單 一般設定 下單模式

| ○ 取用鍵盤下単                                                |
|---------------------------------------------------------|
| ▼ 闘閉交易確認視窗                                              |
| ▼ 顯示固定價位                                                |
| ▼ 啟用單擊下單                                                |
| ▼ 取用右键刪單                                                |
| □ 取用觸價下單                                                |
| ▼ 啟用智慧下單                                                |
| ▼                                                       |
|                                                         |
| 請注意:                                                    |
| ※觸價下單及智慧下單觸價委託口數建議不超過主管機關規定之最大口<br>數,溯免超過後公園按口數素無法素試成功。 |
| 數,避免超過後音風控口數间無法妥託成功。                                    |
|                                                         |
|                                                         |
|                                                         |
|                                                         |
|                                                         |
|                                                         |
|                                                         |
|                                                         |
|                                                         |
|                                                         |
|                                                         |
|                                                         |

| 🚳 閃電下單        |        |            |               |              | —                                              |
|---------------|--------|------------|---------------|--------------|------------------------------------------------|
| 閃電下單          |        |            |               |              |                                                |
|               |        |            | <b>整 外期</b> 外 | 《瞿           |                                                |
| SMX - S2SFC A | 50指數   | ▼ 202      | 207 🗸         | 下単設定 🔗 🗇     | □ 當沖                                           |
| 成交價           | 漲 跌    |            | <br>天平倉量      | - 口數 1 🕂 🛛 🦉 |                                                |
| 14195.00      | 176.00 | 280,393 9  | 37,740        | <u>全平</u> 全刪 | 1 2 3 5 10                                     |
| 夏進均價 0        | .00    | 買進未平倉 0    | 賣出未           | (平倉) 0       | 15 20 30 50 100                                |
| 査出均價     0    | .00    | 未平倉損益      | 0.00          | 查詢           | ○無<br>○時田29496758                              |
| 平均成本 0        | .00    |            | 可用約N          | T\$ 保證金查詢    | <ul> <li>○ 叔用鍵盤下単</li> <li>● 啟用鋪價下單</li> </ul> |
| 買進下單          | 委買量    | 報價         | 委賣量           | 賣出下單         | - 下留設定:                                        |
| 0(0)          | 194    | 置中         | 302           | 0(0)         | <ul> <li>● 閃電下單</li> </ul>                     |
|               |        | ▲          |               |              | ○ 觸價下單                                         |
|               |        | 14204      |               |              | 買進 成交價 🔄 🖃 🖬                                   |
|               |        | 14203      |               |              | <b>査出</b> 成交價 🔄 🖃 🕍                            |
|               |        | 14202      |               |              | C OCO                                          |
|               |        | 14201      |               |              |                                                |
|               |        | 14200      | 96            |              |                                                |
|               |        | 14199      | 69            |              |                                                |
|               |        | 14198      | 67            |              |                                                |
|               |        | 1419/      | 50            |              |                                                |
|               | 2      | 14190      | 20            |              | 賣出  成交價                                        |
|               | 10     | 14195      |               |              | ○ 停損停利OCO                                      |
|               | 36     | 14193      |               |              | □ 停利 <b>槛(Tick)</b>                            |
|               | 69     | 14192      |               |              | □                                              |
|               | 77     | 14191      |               |              |                                                |
|               |        | 14190      |               |              | 賣出 成交價                                         |
|               |        | 14189      |               |              |                                                |
|               |        | 14188      |               |              |                                                |
|               |        | 14187      |               |              | 52FIDK2 印IE指数202205                            |
|               |        | 14186      |               |              |                                                |
|               |        | ▼          |               |              |                                                |
| 買單全刪          | 市價買    | 置中         | 市價賣           | 賣單全刪         |                                                |
| 買價買進 買價賣出     | 價格買進   |            | 價格賣出          | 賣價賣出 賣價買進    |                                                |
|               |        | 刪 快捷商品設定 刪 |               |              | I                                              |

2.2.4 下單會送出買進價位 14197、14194、14191、14188 共4筆委託。

| ¢ | ) 委託               | 下單                |        |      |     |        | _ |  | × |
|---|--------------------|-------------------|--------|------|-----|--------|---|--|---|
| I | 帳號:                | 9811020 帳         | 戶名稱:   | 瘕₀均  |     |        |   |  |   |
|   |                    |                   |        |      |     |        |   |  |   |
|   |                    |                   |        |      |     |        |   |  |   |
|   | 買 <mark>/</mark> 査 | 商品                | 委託價格   | 停損價  | 委託量 | 當沖/非當沖 |   |  |   |
|   | 買進                 | S2SFCA50指數/202207 | 14,197 |      | 10  | 非當沖    |   |  |   |
|   | 買進                 | S2SFCA50指數/202207 | 14,194 |      | 10  | 非當沖    |   |  |   |
|   | 買進                 | S2SFCA50指數/202207 | 14,191 |      | 10  | 非當沖    |   |  |   |
|   | 買進                 | S2SFCA50指數/202207 | 14,188 |      | 10  | 非當沖    |   |  |   |
|   |                    |                   |        |      |     |        |   |  |   |
|   |                    |                   |        |      |     |        |   |  |   |
|   |                    |                   |        |      |     |        |   |  |   |
|   |                    |                   |        |      |     |        |   |  |   |
|   |                    |                   | 1      | 確認送出 |     | 取消     |   |  |   |
|   |                    |                   |        |      |     |        |   |  |   |

3 觸價下單設定:

| 📀 閃電下單設定                                                                                                    | × |
|----------------------------------------------------------------------------------------------------|---|
| 快速設定 鋪價下單設定 觸價下單設定 鍵盤下單設定 智慧下單 一般設定                                                                                                    |   |
| 委託價格選擇-買進       委託價格選擇-賣出         ○ 成交價       ○ 成交價         ○ 市價       ○ 市價         ○ 賣出價       ○ 订進價         ○ 範圍市價       ○ 範圍市價         ○ 成交價       □ ▼ Tick                      |   |
| 諸注意:<br>1. 觸價後預設委託價位為成交價,使用者可依個人喜好變更委託價,使用方式諸點選設定<br>功能按鈕,開設設定視窗,進行觸價下單委託設定。<br>2. 除了使用預設的成交價遞送委託單之外,另可使用市價、賣出價(買進價)、漲停價(跌<br>停價)或指定價的上下1~10個Tick來進行委託下單。<br>3. 本系統預設觸價操作類型為"當盤有效"。 |   |
| 4. 觸價功能僅針對閃電下單畫面當下選擇的商品有效。                                                                                                    |   |
| 5. 觸價功能的委託條件依據畫面選擇之當沖別做交易。                                                                                                    |   |
| 6. 若為非市價交易之商品,則觸價之後無法以市價送單,請選擇其他委託價格進行觸價送<br>單。                                                                                                    |   |
| 確定 取消                                                                                                    |   |

- 3.1 設定觸價後之委託價格,預設為成交價。
  - 3.1.1 委託價格除了成交價,亦可點選市價、買進價(賣出價)。
  - 3.1.2 點選指定價後,可點選指定價的上下1~10個跳動點為委託價。
- 3.2 功能切換後,觸價下單設定的觸價單將全部刪除。
- 3.3 範例:
  - 3.3.1 設定觸價下單內容:委託價格選擇<成交價追加><2>Tick。

| ┌下單設   | 定:——— |     |     |  |  |  |  |
|--------|-------|-----|-----|--|--|--|--|
| ○ 閃電下單 |       |     |     |  |  |  |  |
| ● 觸價下單 |       |     |     |  |  |  |  |
| 買進     | 成交價追加 | ▼ 2 | ▼ 檔 |  |  |  |  |
| 賣出     | 成交價追加 | ▼ 2 | ▼ 檔 |  |  |  |  |
| 0 0    | со    |     |     |  |  |  |  |

3.3.2 在「快速設定」的「下單模式」勾選"開啟觸價下單欄位"。

| 😚 閃電下單設定 🛛 🛛 🕹                                                                                                    |
|----------------------------------------------------------------------------------------------------|
| 快速設定                                                                                                    |
| 下單模式<br>〇 無<br>④ 啟用鋪價下單<br>〇 啟用鏈盤下單                                                                                                    |
| <ul> <li>■ 開始交易確認祝園</li> <li>▼ 顯示固定價位</li> <li>▼ 取用軍撃下單</li> <li>▼ 取用右鍵刪單</li> <li>▼ 取用觸價下單</li> <li>■ 取用智慧下單</li> <li>▼ 取用全平警示</li> </ul> |
| 諸注意:<br>※隨價下單及智慧下單觸價委託口數建議不超過主管機關規定之最大口<br>數,避免超過後台風控口數而無法委託成功。                                                                            |
|                                                                                                    |
|                                                                                                    |

3.3.3 在欲賣出價位 14221 的「觸價下單」方格中快點兩下。

| 🙆 閃電下   | 軍         |      |            |              |           |      | – 🗆 X              |
|---------|-----------|------|------------|--------------|-----------|------|--------------------|
| 閃電下單    |           |      |            |              |           |      | -                  |
|         |           |      | 期貨 選擇權     | <b>外期</b> 外選 |           |      | -                  |
|         |           |      |            |              | 」<br>下留設定 |      |                    |
| SMX - S | S2SFC A50 | D指數  | ▼ 20220    | 7            |           |      | □ 雷冲               |
| 成交例     | 夏         | 跌    | 成交量未平      | 倉量           | ·뽜· ·     |      |                    |
| 14219.  | .00   19  | 9.00 | 3,219 937  | ,740         | 2半        | 全刑   |                    |
| 頁進均價    | 0.00      |      |            | □査出未平        |           | 木物   |                    |
| 査出均價    | 0.00      |      | 半倉損益       | 0.00         |           | 直調   | ◎ 無<br>○ 殷用鍵盤下單    |
| 半均成本    | 0.00      | )    | 1          | 可用約NIS       | 休證玉       | 道詞   | ○ 啟用鋪價下單           |
| 觸價下單    | 買進下單      | 委買量  | 報價         | 委賣量          | 賣出下單      | 觸價下單 | ┌下單設定:             |
| 0       | 0(0)      | 147  | 置中         | 174          | 0(0)      | 1    | ○ 閃電下單             |
|         |           |      | ▲          |              |           |      | ◎ 觸價下單             |
|         |           |      | 14229      |              |           |      | 買進 成交價追加 💌 2 💌 檔   |
|         |           |      | 14228      |              |           |      | 査出 成交價追加 ▼ 2 ▼ 檔   |
|         |           |      | 14227      |              |           |      | C 0C0              |
|         |           |      | 14226      |              |           |      |                    |
|         |           |      | 14225      |              |           |      |                    |
|         |           |      | 14224      | 65           |           |      |                    |
|         |           |      | 14223      | 45           |           |      |                    |
|         |           |      | 14222      | 35           |           |      | 買進成交價 🔄 🔄 🕍        |
|         |           |      | 14221      | 20           |           | 1    | 査出 成交價 _ 」         |
|         |           |      | 14220      | 9            |           |      | ○ 停損停利OCO          |
|         |           | 0    | 14219      |              |           |      | □ 停利 檔(Tick)       |
|         |           | 20   | 14210      |              |           |      | □ 停損               |
|         |           | 30   | 14216      |              |           |      | 買進 成交價             |
|         |           | 46   | 14215      |              |           |      | <b>査出</b> 成交價      |
|         |           | 10   | 14214      |              |           |      |                    |
|         |           |      | 14213      |              |           |      | 加入商品               |
|         |           |      | 14212      |              |           |      | S2FIDK2 印尼指數202205 |
|         |           |      | 14211      |              |           |      |                    |
|         |           |      | <b>•</b>   |              |           |      |                    |
| 觸買全刪    | 買單全刪      | 市價買  | 置中         | 市價賣          | 賣單全刪      | 觸賣全刪 |                    |
| 買價買進    | 買價賣出      | 價格買進 | E          | 價格賣出         | 賣價賣出      | 賣價買進 |                    |
|         |           |      | 刪 快捷商品設定 刪 |              |           |      |                    |

3.3.4 成交價觸及14221價位時,下單會送出賣出14219的委託。

| 9 | N 未红         | 下留                |        |      |     |        |   | ~    |
|---|--------------|-------------------|--------|------|-----|--------|---|------|
| 1 | 🍠 🛫 a G      | r#                |        |      |     |        | _ | ^    |
| I | 帳號:          | 9811020 帳別        | ∋名稱:   | 瘕⊙均  |     |        |   |      |
|   |              |                   |        |      |     |        |   |      |
|   |              |                   |        |      |     |        |   |      |
|   |              |                   |        |      |     |        |   |      |
|   | 買 <b>/</b> 査 | 商品                | 委託價格   | 停損價  | 委託量 | 當沖/非當沖 |   | <br> |
|   | 南出           | S2SECA50指數/202207 | 14,219 |      | 1□  | 非當沖    |   |      |
|   | ~~           |                   | ,      |      |     |        |   |      |
|   |              |                   |        |      |     |        |   |      |
|   |              |                   |        |      |     |        |   |      |
|   |              |                   |        |      |     |        |   |      |
|   |              |                   |        |      |     |        |   |      |
|   |              |                   |        |      |     |        |   |      |
|   |              |                   |        |      |     |        |   |      |
|   |              |                   |        |      |     |        |   |      |
|   |              |                   |        |      |     |        |   |      |
|   |              |                   |        |      |     |        |   |      |
|   |              |                   | ł      | 確認送出 |     | 取消     |   |      |
| 1 |              |                   |        |      | _   |        |   |      |

4 鍵盤下單設定:

|    | 買進      | 左键←       |   |
|----|---------|-----------|---|
|    | 賣出      | 右鍵→       | ≡ |
| 3  | 價位買高賣低  | 上键↑       |   |
|    | 價位買低賣高  | 下键↓       |   |
|    | 買賣單全部取消 | 空白鍵 Space | - |
| 請注 | 意:      | 8         |   |

# Systex 4.1

4.1 勾選鍵盤下單啟用之快速鍵功能。

4.2 範例:

4.2.1 設定內容:勾選啟用鍵盤下單的快速鍵功能。

| 快速設定        | 鋪價下單設定         | 觸價下單設定          | 鍵盤下單設定 | 智慧下單 |    |
|-------------|----------------|-----------------|--------|------|----|
| ☑ 全選        | l.             |                 |        |      |    |
| 啟用          | 功能             | 快速鍵             |        |      | -  |
| ~           | 買進             | 左鍵←             |        |      |    |
| ⊻           | 賣出             | 右鍵→             |        |      | =  |
| •           | 價位買高賣低         | 上键↑             |        |      |    |
| •           | 價位買低賣高         | 下键↓             |        |      |    |
| ~           | 買賣單全部取消        | 空白鍵 Space       |        |      | Ŧ  |
| 請注:<br>1. 鋪 | 意:<br>價下單與鍵盤下單 | <b>翟無法同時</b> 散用 |        |      |    |
|             |                |                 |        | 確定   | 取消 |

4.2.2 在「快速設定」的「下單模式」點選"啟用鍵盤下單"。

| 🔕 閃電下單設定                            | × |
|-------------------------------------|---|
| 快速設定 鋪價下單設定 鋸價下單設定 鏈盤下單設定 智慧下單 一般設定 |   |
|                                     | 1 |
|                                     |   |
|                                     |   |
| ○ 叙用期間下里<br>● 駒田鏈般下留                |   |
|                                     |   |
| □ 闘閉交易確認視窗                          |   |
|                                     |   |
| ☑ 啟用單擊下單                            |   |
| ▶ 取用石罐刪單                            |   |
|                                     |   |
|                                     |   |
|                                     |   |
| 請注意:                                |   |
| ※ 摘便下單及智慧下單觸價委託口數建議不超過主管機關規定之最大口    |   |
| 數,避免超過後台風控口數而無法委託成功。                |   |
|                                     |   |
|                                     |   |
|                                     |   |
|                                     |   |
|                                     |   |
|                                     |   |
|                                     |   |
|                                     |   |
|                                     |   |
|                                     |   |
|                                     |   |

4.2.3 成交價為6840時,按下鍵盤快速鍵"左鍵←"做買進下單。

| 🙆 閃電下單     |        |            |               |                     | – 🗆 ×                                          |
|------------|--------|------------|---------------|---------------------|------------------------------------------------|
| 閃電下單       |        |            |               |                     | 1                                              |
|            |        | 期貨 選擇相     | <b>整 外期</b> 外 | 海壁                  |                                                |
| CME - M1AD | <br>澳幣 | ▼ 202      | 209 👻         | 下單設定 🔗 🚳            | □ 當沖                                           |
| 成交價        | 漲 跌    | 成交量  未     | 平倉量           |                     |                                                |
| 6839.5     | 45.0   | 36,589 1   | 57,523        | 全平全刑                | 1 2 3 5 10                                     |
| 買進均價 0     | .00    | 買進未平倉 0    | <br>賣出未       | 平倉 170              | 15 20 30 50 100                                |
| · 吉田均價 673 | 35.25  | 未平倉損益      | -177225.0     | 0 查詢                | ♀無                                             |
| 平均成本 673   | 35.25  | ,          | 可用約NT         | 「\$ 保證金查詢           | <ul> <li>○ 啟用鍵盤下單</li> <li>○ 啟用鋪價下單</li> </ul> |
| 買進下單       | 委買量    | 報價         | 委賣量           | 賣出下單                | ┌────────────────────────────────────          |
| 0(2)       | 227    | 置中         | 185           | 0(0)                | <ul> <li>● 閃雷下留</li> </ul>                     |
|            |        | ▲          |               |                     | ○ 觸價下單                                         |
|            |        | 6844.5     |               |                     | 買進 成交價追加 ▼ 2 ▼ 檔                               |
|            |        | 6844.0     |               |                     | 曹出 成交價追加 ↓ 2 ↓ 檔                               |
|            |        | 6843.5     |               |                     |                                                |
|            |        | 6843.0     |               |                     |                                                |
|            |        | 6842.5     |               |                     |                                                |
|            |        | 6842.0     |               |                     |                                                |
|            |        | 6841.5     | 39            |                     | C 移動停損 檔                                       |
|            |        | 6841.0     | 48            |                     | 買進 成交價                                         |
|            |        | 6840.5     | 48            |                     |                                                |
| 0(1)       |        | 6840.0     | 46            |                     | ○ 停捐停利000                                      |
| 0(1)       |        | 6839.5     | 4             |                     | 「 信和 <b>楼</b> (Tick)                           |
|            | 15     | 6839.0     |               |                     |                                                |
|            | 54     | 6838.5     |               |                     |                                                |
|            | 54     | 6838.0     |               |                     |                                                |
|            | 57     | 6837.5     |               |                     |                                                |
|            | 47     | 6837.0     |               |                     | 加入商品                                           |
|            |        | 6836.5     |               |                     | S2FIDK2 印尼指數202205                             |
|            |        | 6836.0     |               |                     |                                                |
|            |        | 6835.5     |               |                     |                                                |
|            |        | <b>•</b>   |               |                     |                                                |
| 買單全刪       | 市價買    | 置中         | 市價賣           | 賣單全刪                |                                                |
| 買價買進 買價賣出  | 價格買進   |            | 價格賣出          | <b>査</b> 價賣出   査價買進 |                                                |
|            |        | 刪 快捷商品設定 刪 |               |                     | 1                                              |

|                    | 4.2.4 卜車曾迗出留                           | 冒時成父償日                 | 勺頁進68     | 40的委託                   | 0                                      |          |        |          |
|--------------------|----------------------------------------|------------------------|-----------|-------------------------|----------------------------------------|----------|--------|----------|
| 🌖 委託               | 下單                                     |                        |           |                         |                                        | _        |        | $\times$ |
| 帳號:                | 9811020 帳                              | 戶名稱:                   | 賴o均       |                         |                                        |          |        |          |
|                    |                                        |                        |           |                         |                                        |          |        |          |
|                    |                                        |                        |           |                         |                                        |          |        |          |
| 買 <mark>/</mark> 賣 | 商品                                     | 委託價格                   | 停損價       | 委託量                     | 當沖/非當沖                                 |          |        |          |
| 買進                 | M1AD澳幣新規/202209                        | 6,840                  |           | 10                      | 非當沖                                    |          |        |          |
|                    |                                        |                        |           |                         |                                        |          |        |          |
|                    |                                        |                        |           |                         |                                        |          |        |          |
|                    |                                        |                        |           |                         |                                        |          |        |          |
|                    |                                        |                        |           |                         |                                        |          |        |          |
|                    |                                        |                        |           |                         |                                        |          |        |          |
|                    |                                        |                        |           |                         |                                        |          |        |          |
|                    |                                        |                        |           |                         |                                        |          |        |          |
|                    |                                        | đ                      | 寉認送出      |                         | 取消                                     |          |        |          |
| 5 4                | 知转了品                                   |                        |           |                         |                                        |          |        |          |
| J î                | 自志   平<br>(合) 閃電下                      | 「單設定                   |           |                         |                                        |          |        | ×        |
|                    | 性神经                                    | 2 铺便下留;                | 设定   編6   | 野下留設定                   | ·                                      | —船铅定     |        |          |
|                    | () 使用                                  | 2 [ 366 ] 平<br>1000 下留 | xxc   740 | R T <del>I</del> I I AL | STE   + N/L   5/2   +                  | JX 6X AL | • 1    | 1        |
|                    | 〇 使用                                   | 停指停利                   |           |                         |                                        |          |        |          |
|                    | 一成3                                    | を後觸價停利/                | 停損預設      | 道設定――                   |                                        |          |        |          |
|                    |                                        | 停利                     | 檔         | á(Tick)                 |                                        |          |        |          |
|                    |                                        | 停損                     | 栺         | á(Tick)                 |                                        |          |        |          |
|                    | 〇使用                                    | ,<br> 移動停損             |           |                         |                                        |          |        |          |
|                    | 「移動                                    | 助停損                    |           |                         |                                        |          |        |          |
|                    | 停                                      | 損                      |           | ïck)                    |                                        |          |        |          |
|                    |                                        |                        |           |                         |                                        |          |        |          |
|                    |                                        |                        |           |                         |                                        |          |        |          |
|                    |                                        |                        |           |                         |                                        |          |        |          |
|                    | □□□□□□□□□□□□□□□□□□□□□□□□□□□□□□□□□□□□□□ | 再核避摆設定.                | 冒谁——      |                         | —————————————————————————————————————— |          |        |          |
|                    | ● 成                                    |                        | ~~        |                         | ● 成交價                                  |          |        |          |
|                    | 〇市                                     | 價                      |           |                         | ○ 市價                                   |          |        |          |
|                    | 〇 査                                    | 出價                     |           |                         | ○ 買進價                                  |          |        |          |
|                    |                                        | 图市價<br>志徳 日分り          | -ietu 🔽   | - Te                    |                                        | 10 4     | _ Tick |          |
|                    | C  bx                                  | i∑ių <u> </u>          | .xe///  1 |                         |                                        | и [1     |        |          |

確定

取消

Svstex

GPM5.1.7

- 5.1 包含「OCO下單」、「停損停利」、「移動停損」三種功能,三種功能無法同時啟用,切換功能後,原功能設定的 委託、觸價單皆會刪除及取消。
- 5.2 設定觸價後之委託價格,預設為成交價。

5.2.1 委託價格除了成交價,亦可點選市價、買進價(賣出價)。

- 5.2.2 點選指定價後,可點選指定價往上(下)追加的1~10個跳動點為委託價。
- 5.3 使用 OCO下單:
  - 5.3.1 OCO下單方式為二擇一,單邊委託單被觸發之後,會取消另一邊的委託單。
  - 5.3.2 範例一:點選賣出 7563及賣出 7555,設定觸價後以<市價>送出委託單。

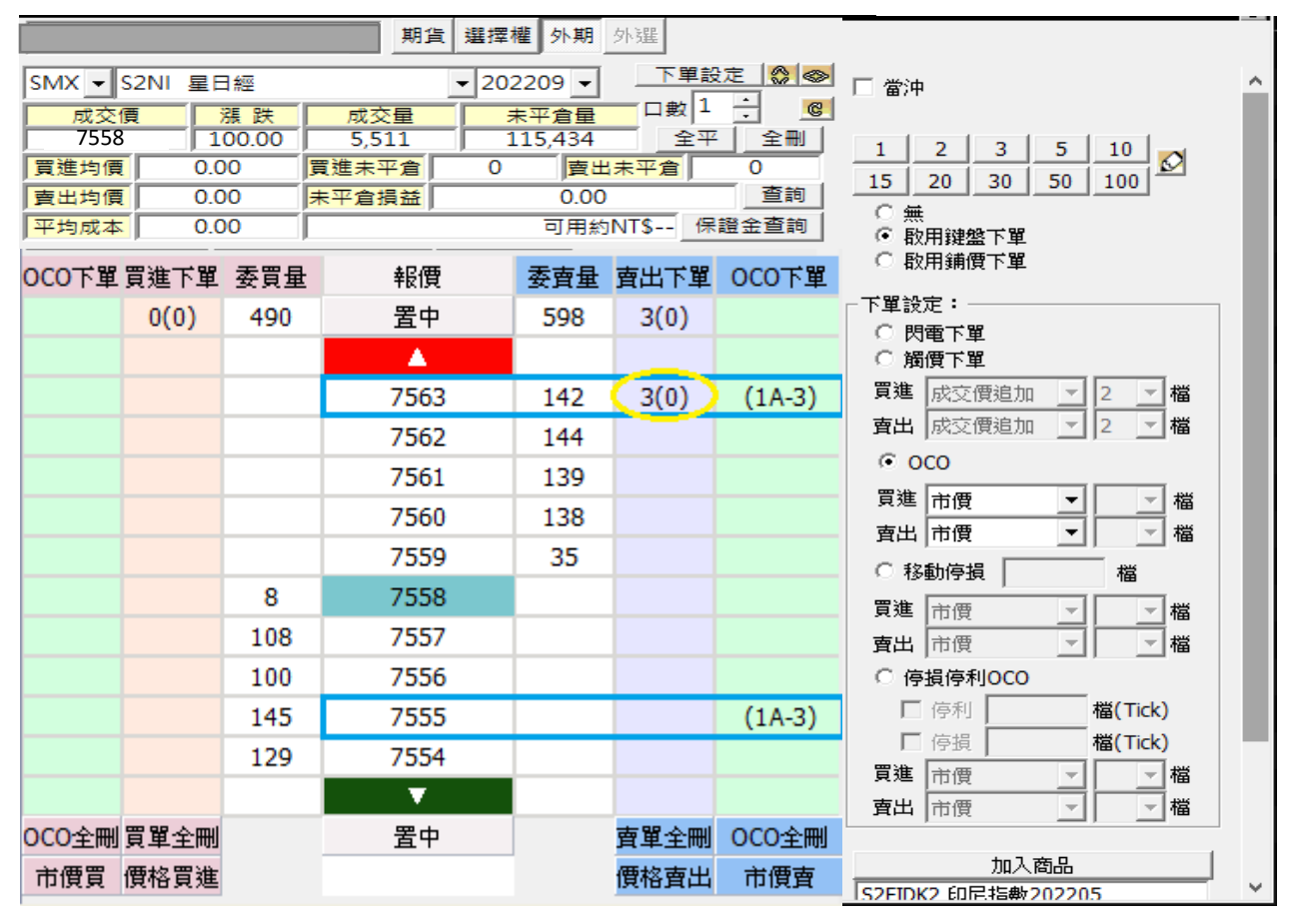

◆ 7563與7555價位處將出現<1A-3>,此時系統會先送出賣出委託價較高的 7563 限價單至市場等價。

- ▶ 若7563賣出限價單成交後,系統則會自動取消 7555 賣出之委託。
- ▶ 若先觸及賣出委託價較低的7555,則系統將以<市價>送出委託單,並自動刪除委託價7563的限價單。

|                     |          |       | 期貨 選擇   | 權 外期    | 外暹     |          |                                         |   |
|---------------------|----------|-------|---------|---------|--------|----------|-----------------------------------------|---|
| SMX -               | S2NI星E   | 日經    | • 20    | 2209 🗸  |        | 定 🔗 🕪    | □ 當沖                                    | ^ |
| 成交付                 | <b>頁</b> | 漲跌    | 成交量     | 未平倉量    |        | <u>.</u> |                                         |   |
| 7565                | 1        | 00.00 | 5,511   | 115,434 | 全平     | 全刪       | 1 2 3 5 10 -                            |   |
| 買進均價                | 0.0      | 00    | 買進未平倉 0 | 賣出      | 未平倉    | 0        | 15 20 30 50 100                         |   |
| 賣出均價                | 0.0      | 00    | 未平倉損益   | 0.00    |        | 查詢       | 0 #                                     |   |
| 平均成本                | 0.0      | 00    |         | 可用約     | NT\$ 保 | 證金查詢     | • 無<br>• 歇用鍵盤下單                         |   |
| <mark>0CO</mark> 下單 | 買進下單     | 委買量   | 報價      | 委賣量     | 賣出下單   | 0C0下單    | ○ 啟用鋪價下單                                |   |
|                     | 3(0)     | 591   | 置中      | 558     | 0(0)   |          |                                         |   |
|                     |          |       |         |         |        |          | ○ 閃電下單                                  |   |
| (                   |          |       |         |         |        |          |                                         |   |
| (1B-3)              |          |       | 7569    | 140     |        |          | 夏雄 成交價追加 _ 2 _ 檔                        |   |
|                     |          |       | 7568    | 161     |        |          | <b>査出</b> │成交價追加 <u>→</u> │2 <u>→</u> 檔 |   |
|                     |          |       | 7567    | 138     |        |          | • oco                                   |   |
|                     |          |       | 7566    | 113     |        |          | 買進 市價                                   |   |
|                     |          |       | 7300    | 115     |        |          | 査出 市價                                   |   |
|                     |          |       | /565 *  | 6       |        |          | ○ 移動停損 檔                                |   |
|                     |          | 61    | 7564    |         |        |          |                                         |   |
|                     |          | 112   | 7563    |         |        |          |                                         |   |
|                     |          | 130   | 7562    |         |        |          | ○ 停損停利OCO                               |   |
|                     |          | 139   | 7561    |         |        |          | □ 停利 檔(Tick)                            |   |
| (1B-3)              | 3(0)     | 140   | 7560    |         |        |          | □ 停損 <b>檔(Tick)</b>                     |   |
| (10-5)              | 5(0)     | 145   | 7300    |         |        |          | 買進 市價                                   |   |
|                     |          |       |         |         |        |          | 査出 市價                                   |   |
| OCO全刪               | 買單全刪     |       | 置中      |         | 賣單全刪   | OCO全刪    |                                         |   |
| 市價買                 | 價格買進     |       |         |         | 價格賣出   | 市價賣      | 加入商品                                    |   |
|                     |          |       |         |         |        |          | IS2FIDK2 印尼指數202205                     | Ŧ |

5.3.3 範例二:點選買進7569及買進7560,設定觸價後以<市價>送出委託單。

◆ 7569 與 7560 價位處將出現<1B-3>,此時系統會先送出買進委託價較低的7560 限價單至市場等價。

若先觸及買進委託價較高的 7569,則系統將以<市價>送出委託單,並自動刪除委託價 7560 的限價 單。

▶ 若 7560 買進限價單成交後,系統則會自動取消 7569 買進之委託。

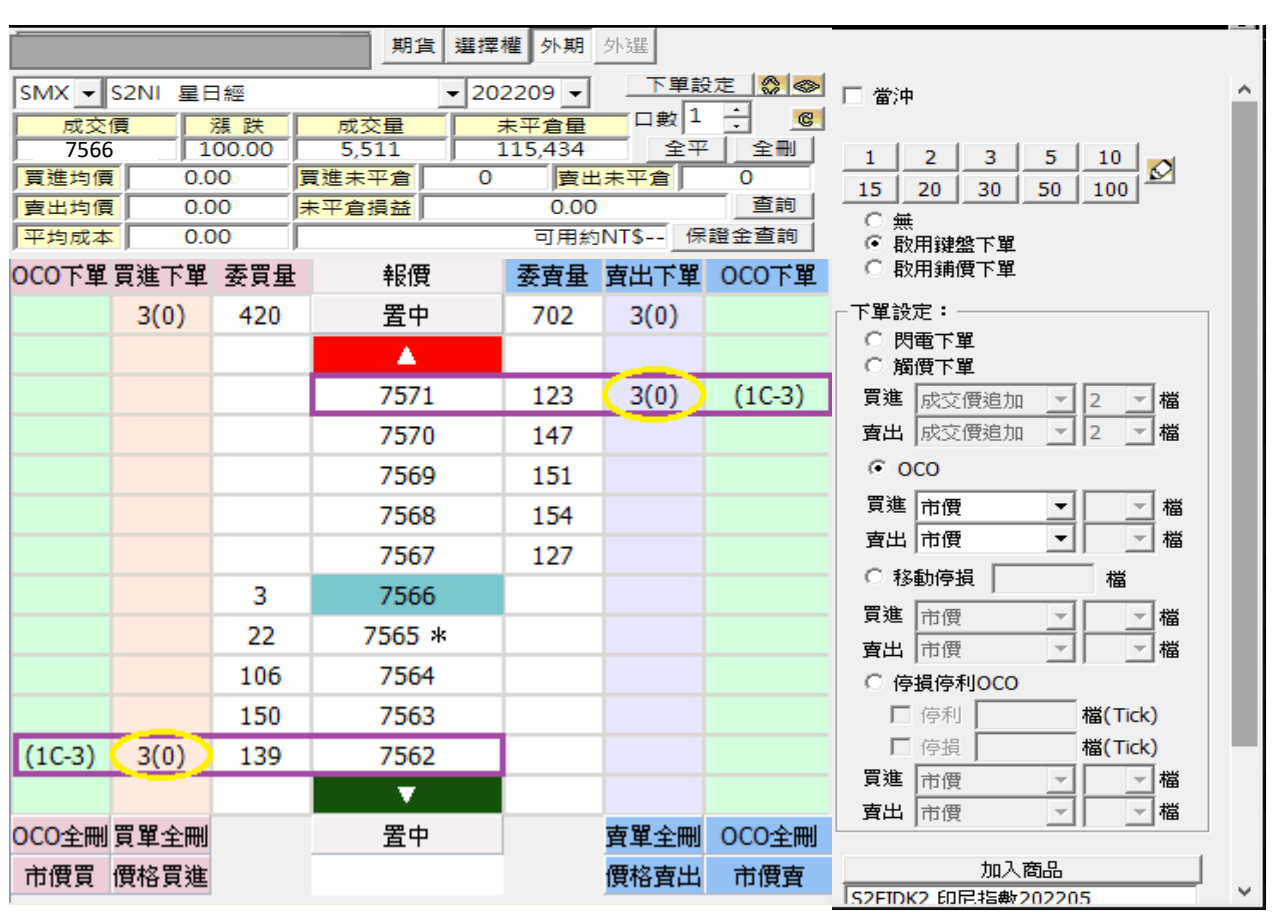

5.3.4 範例三:點選賣出 7571 及買進 7562,設定觸價後以<市價>送出委託單。

◆ 7571 與 7562 價位處將出現<1C-3>,此時系統會送 委託價較高的 7571 及買進委託價較低的7562限價單至市場等價。 出賣出

▶ 若 7571 賣出限價單成交後,系統則會自動刪除委託價 7562 的限價單。

▶ 若 7562 買進限價單成交後,系統則會自動刪除委託價 7571 的限價單。

| _      |          |       | 11111111111111111111111111111111111111 | 要權 外期   | 小海里    |           |                                                |     |
|--------|----------|-------|----------------------------------------|---------|--------|-----------|------------------------------------------------|-----|
|        |          |       |                                        |         | 217XEE |           |                                                |     |
| SMX 👻  | S2NI 星E  | 響     | ▼ 2                                    | 02209 👻 |        |           | □ 當沖                                           | ^   |
| 成交付    | <u>)</u> | 張 跌   | 成交量                                    | 未平倉量    |        | · C       |                                                |     |
| 756    | 6 1      | 00.00 | 5,511                                  | 115,434 | 全平     |           | 1 2 3 5 10 💦                                   |     |
| 夏延均價   |          |       |                                        |         | (末平宮)  | - 杏甸      | 15 20 30 50 100                                |     |
| 貫田均復   |          | 0     | 木十月頂盆 <br>                             | 0.00    |        | _ <u></u> | ○ 無                                            |     |
|        |          |       | ±0.055                                 |         | ᆂᆘᆍᄜ   |           | <ul> <li>● 散用鍵盤下單</li> <li>○ 助田浦便下買</li> </ul> |     |
| 000下車  | 貝進卜単     | 安貝里   | 1 報復                                   | 安實重     | 重イ出度   | 000下重     |                                                |     |
|        | 0(0)     | 532   | 置中                                     | 528     | 0(0)   |           |                                                |     |
|        |          |       | A                                      |         |        |           | ○ 閃電下單                                         |     |
| (1D-3) |          |       | 7570                                   | 150     |        |           |                                                |     |
| (10 0) |          |       | 75/0                                   | 144     |        |           |                                                |     |
|        |          |       | / 509                                  | 144     |        |           |                                                |     |
|        |          |       | 7568                                   | 122     |        |           |                                                |     |
|        |          |       | 7567                                   | 106     |        |           | 買進 市價 檔                                        |     |
|        |          |       | 7566                                   | 6       |        |           | 賣出│市價   _                                      |     |
|        |          | 22    | 7565 ₩                                 | -       |        |           | ○ 移動停損 檔                                       |     |
|        |          | 32    | 7303 *                                 |         |        |           | 買進 市價 🚽 🚽 檔                                    |     |
|        |          | 117   | 7564                                   |         |        |           | ★ 査出 市價 ・ ・ ・ ・ ・ ・ ・ ・ ・ ・ ・ ・ ・ ・ ・ ・ ・ ・    |     |
|        |          | 128   | 7563                                   |         |        | (1D-3)    | ○ 停損停利0C0                                      |     |
|        |          | 134   | 7562                                   |         |        |           | □ 停利 <b>檔(Tick)</b>                            |     |
|        |          | 121   | 7561                                   |         |        |           | □ 停損 檔(Tick)                                   |     |
|        |          |       |                                        |         |        |           | 買進 市價                                          |     |
|        |          |       |                                        |         |        |           | 査出 市價 ✓ ✓ 檔                                    |     |
| OCO全刪  | 買單全刪     |       | 置中                                     |         | 賣單全刪   | 0C0全刪     |                                                |     |
| 市價買    | 價格買進     |       |                                        |         | 價格賣出   | 市價賣       | 加入商品                                           |     |
|        |          |       |                                        |         |        |           | IS2FIDK2 印尼指數202205                            | × . |

5.3.5 範例四:點選賣出 7563及買進 7570,設定觸價後以<市價>送出委託單。

- ◆ 7563 與 7570 價位處將出現<1D-3>,此時系統不會送
   出
   任何限價單至市場等價,7563 與 7570 價位的觸價單將等待價格觸發後才會以<市價>送出委託
   單。
  - 若先觸及賣出委託價較低的 7563,則系統將以<市價>送出委託單,並自動取消 7570 買進之 委託。
  - 若先觸及買進委託價較高的 7570,則系統將以<市價>送出委託單,並自動取消 7563 賣出之 委託。

5.4 使用停損停利:

5.4.1 設定委託單成交時,自動依成交數量及預設停損停利價位與觸價後委託價格,送出反向平倉觸價單。

5.4.2 範例:設定成交時觸價停損停利條件內容:

| 🗌 當沖             | I           |                    |     |                      |   |  |
|------------------|-------------|--------------------|-----|----------------------|---|--|
| 1                | 2           | 3                  | 5   | 10                   |   |  |
| 15               | 20          | 30                 | 50  | 100                  |   |  |
| ○無<br>● 敬<br>○ 敬 | 用鍵          | 重不望<br>費下單         |     |                      |   |  |
| 「下里設             | 圧:・<br> 悪犬9 | 10                 |     |                      |   |  |
|                  | 电下!<br> 便下! | ₽<br>¥             |     |                      |   |  |
| 買進               | 成交          | ╇<br>一個一個          | 1 - | 2 💌                  | 檔 |  |
| 賣出               | 成交          | 價追加                | 1 🔻 | 2 🔻                  | 檔 |  |
| ଁ ୦              | со          |                    |     |                      |   |  |
| 買進               | 市價          |                    | -   | -                    | 檔 |  |
| 賣出               | 市價          |                    | Ŧ   | -                    | 檔 |  |
| 〇移               | 動停打         | <u>д</u>           |     |                      |   |  |
| 買進               | 市價          |                    | -   | <b>–</b>             | 檔 |  |
| 賣出               | 市價          |                    | -   | -                    | 檔 |  |
| ④ 停              | 損停利         | 利 <mark>のCO</mark> |     |                      |   |  |
|                  | 停利          | 3                  |     | 檔 <mark>(Tick</mark> | ) |  |
|                  | 停損          | 3                  |     | 檔 <mark>(Tick</mark> | ) |  |
| 買進               | 市價          |                    | -   | -                    | 檔 |  |
| 賣出               | 市價          |                    | •   | -                    | 檔 |  |

5.4.2.1 停利 3 檔;停損 3 檔。

5.4.2.2 委託價格選擇<市價>。

5.4.3 當買進價位15316成交時,會彈出"自動停利停損觸價下單"確認畫面。

| 🍪 自動停利停損觸價下的                                               | 單           | x |  |  |  |  |
|------------------------------------------------------------|-------------|---|--|--|--|--|
| M1BP英鎊/201512 買進<br>成交價: 15316 成交數量: 1<br>是否以下列條件自動設定觸價下單? |             |   |  |  |  |  |
| 停利 15319<br>確定                                             | 停損 15313 取消 |   |  |  |  |  |

**5.4.4** 按「確定」後,在賣出價位 15319 及 15313 的「停損停單」方格中,送出相同口數的停利/停損反向平倉 觸價單。

| SMX ▼ S2NI 星日經     ▼ 202209 ▼     下単設定     當沖       成交價     漲跌     成交量     未平倉量     □ 蚊 1     ●       15316     100.00     5.511     115.434     全平     全平     全平     全平     全平     1     2     3     5     10                                                                                                    | 0   |
|----------------------------------------------------------------------------------------------------|-----|
| Image: Simple simple simp |     |
| $\frac{1}{15316}$ 100 00 5511 115434 $2 = 2$                                                                                                    |     |
|                                                                                                    |     |
| 買進均價         0.00         買進未平倉         0         賣出未平倉         0         15         20         30         50         100                                                                                                    | 19  |
| 査出均價     0.00     查詢     ○ 無                                                                                                    |     |
| 平均成本     0.00     可用約NT\$     保證金查詢     ○ 取用鍵盤下單                                                                                                    |     |
| 停損停利買進下單委買量 報價 委賣量 賣出下單 停損停利                                                                                                    |     |
| 0 0(1) 203 置中 172 0(0) 2 下單設定:                                                                                                    |     |
|                                                                                                    |     |
|                                                                                                    | 1   |
|                                                                                                    |     |
| 15319 31 1 貫山 成文頂短加 12 1                                                                                                    |     |
| 15318 52                                                                                                    | _   |
| 15317 36 買進 市價                                                                                                    | ゴ悩  |
| 15216 6 夏出 市價 」                                                                                                    | 「檔  |
| 13310     0     ○ 移動停損     檔                                                                                                    |     |
| 3 15315 買進 市價 🗸                                                                                                    | 一檔  |
| 31 15314                                                                                                    | - 福 |
| 59 15313 1 @ 停損停利0C0                                                                                                    |     |
| 65 15312 * F 停利 3 檔(Tic                                                                                                    | k)  |
| 45 15311 ▼ 停損 3 檔(Tic                                                                                                    | k)  |
| □□□□□□□□□□□□□□□□□□□□□□□□□□□□□□□□□□□□□                                                                                                    | 檔   |
| 直接 市價 ▼                                                                                                    | 檔   |
| 崩買全冊     買單全冊     賣單全冊     摘賣全冊                                                                                                    |     |
| 市價買 價格買進 加入商品 加入商品                                                                                                    |     |

5.4.5 當成交價觸及 15319 停利價位時,會送出<市價>的賣出平倉委託;另一停損平倉觸價單 15313 將自動取 消設定。

| 4 | > 委託    | 下單            |      |     |     |     |  |  |  | x |
|---|---------|---------------|------|-----|-----|-----|--|--|--|---|
| 1 | 帳號:     | 帳戶            | ∃名稱: |     |     |     |  |  |  |   |
| [ | 買       | 商品            | 委託價格 | 停損價 | 委託量 | 當沖  |  |  |  |   |
|   | 賣出      | M1BP英鎊/201512 | 市價   |     | 10□ | 非當沖 |  |  |  |   |
|   |         |               |      |     |     |     |  |  |  |   |
|   |         |               |      |     |     |     |  |  |  |   |
|   |         |               |      |     |     |     |  |  |  |   |
|   |         |               |      |     |     |     |  |  |  |   |
| ľ |         |               |      |     |     |     |  |  |  |   |
|   | 確認送出 取消 |               |      |     |     |     |  |  |  |   |
|   |         |               |      |     |     |     |  |  |  |   |

- Systex
  - 5.5 使用移動停損:
    - 5.5.1 設定委託單成交時,自動依成交數量及預設停損價位與觸價後委託價格,送出反向平倉觸價單,停損價 位會依據成交價格做調整。
    - 5.5.2 設定移動停損條件內容:

| 快速設定 鋪價下單設定 觸價下單記                                                | 設定 鍵盤下單設定 智慧下單        |
|------------------------------------------------------------------|-----------------------|
| ◎使用OCO下單                                                         |                       |
| 使用停損停利 成交後觸價停利/停損預設值設定                                           |                       |
| □ 停利 <b>檔(Tick)</b>                                              |                       |
| □ 停損                                                             |                       |
| <ul> <li>使用移動停損</li> <li>移動停損</li> <li>停損</li> <li>佰損</li> </ul> |                       |
| ┌委託價格選擇設定-買進 ────                                                |                       |
| ◎ 成交價                                                            | ◎ 成交價                 |
| ◉ 市價                                                             | ● 市價                  |
| ◎ 査出價                                                            | ◎ 買進價                 |
| ◎ 成交價 ~ 往上追加 1 ~ Tick                                            | ◎ 成交價 ▼ 往下追加 1 ▼ Tick |
|                                                                  | 確定取消                  |

- 5.5.2.1 停損10 檔。
- 5.5.2.2 委託價格選擇<市價>。

|                   |            |       |           | 期告                                       | <b>避</b> 摆         | 榫 小卸    | 小海              |      |                                                 |
|-------------------|------------|-------|-----------|------------------------------------------|--------------------|---------|-----------------|------|-------------------------------------------------|
|                   |            |       |           |                                          |                    |         |                 |      |                                                 |
| SMX - S2NI 星日經    |            |       |           |                                          | ▼202209 ▼ ▶単設定 😂 🥸 |         |                 |      | □ 巻油                                            |
| 成交價 漲跌 成交量        |            | 成交量   | 未平倉量      |                                          |                    |         |                 |      |                                                 |
| /110              |            | 10.00 | 吉祥.       | 4,1/1<br><u>+</u> 亚合                     | 0                  | 115,434 | 王平              |      |                                                 |
| 夏/// 月間<br>  吉出均價 | 0.0        |       | 東平        | ☆ 十月 月 日 日 日 日 日 日 日 日 日 日 日 日 日 日 日 日 日 | 0.00               |         |                 | 查詢   | 1 2 3 5 10                                      |
| 平均成本 0.00         |            | ,     |           |                                          |                    | 證金查詢    | 15 20 30 50 100 |      |                                                 |
| 0                 | 0 0(1) 451 |       | 置中        |                                          | 366                | 0(0)    | 2               |      |                                                 |
|                   |            |       |           |                                          |                    |         |                 |      | ○ 無<br>● 防田純般で留                                 |
|                   |            |       |           | 7121                                     |                    |         |                 |      | ○ 取用鍵盘下半<br>○ 取用錯冊式留                            |
|                   |            |       |           | 7120                                     |                    |         |                 |      | ∾ 採用鋪頂 11車                                      |
|                   |            |       |           | 7119                                     |                    |         |                 |      | ┌下單設定:────                                      |
|                   |            |       | $\square$ | 7118                                     |                    |         |                 |      | ○ 閉雷下留                                          |
|                   |            |       |           | 7117                                     |                    |         |                 |      |                                                 |
|                   |            |       |           | 7116                                     |                    |         |                 |      |                                                 |
|                   |            |       |           | 7115                                     |                    |         |                 |      | 夏壅  成交價追加  2 檔                                  |
|                   |            |       | 1         | 7114                                     |                    | 114     |                 |      | <b>査出</b> 成交價追加 ▼ 2 ▼ 檔                         |
|                   | 成交價        | 往上漲   |           | 7113                                     |                    | 82      |                 |      | , <u> </u>                                      |
|                   |            |       | П         | 7112                                     |                    | 85      |                 |      | 000                                             |
|                   |            |       |           | 7111                                     |                    | 84      |                 |      | 買進 市價                                           |
|                   |            |       |           | 7110                                     |                    | 1       |                 |      |                                                 |
|                   |            | 44    |           | 7109                                     |                    |         |                 |      |                                                 |
|                   |            | 73    |           | 7108                                     |                    |         |                 |      | <ul> <li>移動停損</li> <li>10</li> <li>檔</li> </ul> |
|                   |            | 111   |           | 7107                                     |                    |         |                 |      |                                                 |
|                   |            | 96    |           | 7106                                     |                    |         |                 |      |                                                 |
|                   |            | 127   |           | 7105                                     |                    |         |                 | 1    | 査出 市價                                           |
|                   |            |       |           | 7104                                     | 1                  |         |                 |      | C 停損停利0C0                                       |
|                   |            |       |           | 7103                                     |                    | 停損價     | 格也往             | 上移   |                                                 |
|                   |            |       |           | 7102                                     |                    |         |                 |      | L 19和 <b>临(TICK)</b>                            |
|                   |            |       |           | 7101                                     |                    |         |                 |      | □ 停損 <b>檔(Tick)</b>                             |
|                   |            |       |           | 7100                                     |                    |         |                 | 1    | 買進 市價 🚽 🚽 構                                     |
|                   |            |       |           | 7099                                     |                    |         |                 |      |                                                 |
|                   |            |       |           | •                                        |                    |         |                 |      |                                                 |
| 觸買全刪              | 買單全刪       |       |           | 置中                                       |                    |         | 賣單全刪            | 觸賣全刪 |                                                 |
| 市價買               | 價格買進       |       |           |                                          |                    |         | 價格賣出            | 市價賣  | 加入商品                                            |
|                   |            |       |           |                                          |                    |         |                 |      |                                                 |

5.5.3 範列一:委託掛限價買單 7110 價位到市場,當市場行情等於或大於 7110 價位委託單成交時,即掛反向 賣單 7100 做停損(7110-10 檔)

◆ 當行情由 7110 漲 5 點到 7115 點,停損價位往上移動到 7105(由 7100 往上移動)

◆ 當市場行情從 7115 拉回 3 點到 7112 點,移動停損則維持在 7105。

|                           |             |                |            | 期貨       | 選擇 | 雚 外期                | 外選                |        |                                        |
|---------------------------|-------------|----------------|------------|----------|----|---------------------|-------------------|--------|----------------------------------------|
| SMX ▼ S2NI 星日經 ▼ 202209 ▼ |             |                |            |          |    | 209 👻               | 下單設               | 定 💭 👁  |                                        |
| 成交(                       |             | <u>漲跌</u>      | 成る         | 交量<br>11 | 7  | ₹平倉量                |                   |        | □ 當沖                                   |
| 7085                      | 0.0         | 00.00          | っ,っ<br>買進未 | 平倉       | 0  | 15,454<br><b>賣出</b> | <u>王</u> 平<br>未平倉 | 0      |                                        |
| 賣出均價                      | 0.0         | 00             | 未平倉        | 損益       |    | 0.00                |                   | 查詢     | 1 2 3 5 10                             |
| 平均成本                      | 0.0         | 0              |            | 40.00    |    | 可用約                 | NT\$ 保i           | 證金查詢   |                                        |
| 移動停損                      | 貢進下單        | 委員量            |            | *<br>報度  |    | <b>委</b> 寶重         | 童工工賣              | 移動停損   | 15 20 30 50 100                        |
| 2                         | 0(0)        | 449            |            | 五甲       |    | 423                 | 0(1)              | 0      | C 無                                    |
|                           |             |                |            |          |    |                     |                   |        | ◎ 啟用鍵盤下單                               |
|                           |             |                |            | /096     |    |                     |                   |        | ○ 啟用鋪價下單                               |
| 1                         |             |                |            | 7095     |    |                     |                   |        | 구명했는 .                                 |
|                           |             |                |            | 7094     |    |                     |                   |        |                                        |
| 店                         | にしてい        | (+ <b>⊤</b> ¥0 |            | 7093     |    |                     |                   |        | ○ 閃電下單                                 |
| 171                       | 原頂巴         | 1± 1~19        | '          | 7092     |    |                     |                   |        | ○ 觸價下單                                 |
|                           |             |                |            | 7091     | _  |                     |                   |        | 買進 成交價追加 マママ 楣                         |
| 1                         |             |                | -          | 7090     |    | 102                 |                   |        |                                        |
|                           |             |                |            | 7089     |    | 102                 |                   |        |                                        |
|                           |             |                |            | 7088     |    | 96                  |                   |        | C 0C0                                  |
|                           |             |                |            | 708/     |    | 97                  |                   |        |                                        |
|                           |             | 22             |            | 7080     |    | 1/                  |                   |        |                                        |
|                           |             | 32             |            | 7085     |    |                     |                   |        | <b>査出  </b> 市價 _ <b>_ 」   」 檔</b>      |
|                           |             | 92             |            | 7084     |    |                     |                   |        | ④ 我動停場 10 増                            |
|                           |             | 121            |            | 7003     |    | 成太傅                 | 注下跸               |        |                                        |
|                           |             | 00             |            | 7002     |    | 成文頃                 |                   |        | □□□□□□□□□□□□□□□□□□□□□□□□□□□□□□□□□□□□□□ |
|                           |             | 00             |            | 7081     |    |                     |                   |        | 南出 市價 ▼ ▼ ■ ■ 檔                        |
|                           |             |                | -          | 7070     |    |                     |                   |        |                                        |
|                           |             |                |            | 7078     |    |                     |                   |        |                                        |
|                           |             |                |            | 7077     |    |                     |                   |        | □ 停利   <b>檔(Tick)</b>                  |
|                           |             |                |            | 7076     |    |                     |                   |        | □ 停損 <b>檔(Tick)</b>                    |
|                           |             |                |            | 7075     |    |                     |                   |        |                                        |
|                           |             |                |            | 7074     |    |                     |                   |        |                                        |
|                           |             |                |            | V        |    |                     |                   |        |                                        |
| 觸買全刪                      | 買單全刪        |                |            | 罟中       |    |                     | 賣單全刪              | 觸賣全刪   |                                        |
| 市價買                       | <b>要格買谁</b> |                |            |          |    |                     | 價格賣出              | 市價南    | 加入商品                                   |
|                           |             |                |            |          |    |                     |                   | 101000 |                                        |

5.5.4 範例二:委託掛限價賣單 7085 價位到市場,當市場行情等於或小於 7085 價位委託單成交時,即掛反向 賣單 7095 做停損(7085+10 檔)

◆ 當行情由 7085 跌 5點到 7080 點,停損價位往下移動到 7090(由 7095 往下移動)

◆ 當市場行情從 7080拉 回 3點到 7083 點,移動停損則維持在 7090。